### TUTORIEL D'ACCES AU DOSSIER PATIENT INFORMATISE HAD POUR LES KINESITHERAPEUTES

Site internet du logiciel de l'HAD : <u>https://www.dicsit-hds.fr/Cholet/Anthadine/</u>. Vous verrez la liste de vos patients en cours de prise en charge en HAD

Si question me recontacter au 02 41 49 62 75 ou par mail à assistantadm@had-mbc.fr

Identifiant :

Mot de passe :

Pour voir les patients archivés, rechercher les premières lettres du nom dans la barre de recherche OU

|                      | Liste des patients            |                   |                            |                 |                       |                |                                             |                               |                        |
|----------------------|-------------------------------|-------------------|----------------------------|-----------------|-----------------------|----------------|---------------------------------------------|-------------------------------|------------------------|
| tes bocade choletais |                               |                   |                            |                 |                       |                |                                             |                               |                        |
| ,                    | Recherche                     |                   |                            |                 |                       |                |                                             |                               |                        |
|                      | Nom                           |                   | Entourage                  |                 | Séjour 🗹 valide 🗹 pré | visionnel      | Autre                                       |                               |                        |
|                      | 4                             |                   |                            |                 | Présent du            | au             | Patient suivi                               |                               |                        |
|                      | rénom                         |                   | Référent du dossier        |                 |                       |                | Patient a haut risque vital                 |                               |                        |
|                      | /                             |                   |                            |                 | Entrée du             | au             | Consigne                                    |                               |                        |
|                      | Nom jeune fille               |                   | Personnel                  |                 |                       |                | Patients 🗹 Non décédé: 🗹 Décéd              | lés                           |                        |
|                      |                               |                   |                            |                 | Sortie prev. du       | au             | Situation dossier / séjour                  |                               |                        |
| /                    | IPP Code                      | Date de naissance | Medecin traitant           |                 | Santia du             |                | Dossier de demande en cours                 | Séjour en cours               |                        |
| 1                    |                               |                   |                            |                 | Sortie du             | au             | Dossier de demande non abouti               | Séjour terminé                |                        |
|                      |                               |                   |                            |                 | N°céi                 | Mode de sortie | Dossier en anomalie                         |                               |                        |
|                      |                               |                   |                            |                 | N Sej.                | Node de sol de | <ul> <li>Sans dossier de demande</li> </ul> |                               |                        |
|                      |                               |                   |                            |                 |                       |                |                                             |                               |                        |
|                      |                               |                   | Recherche avar             | ncée:Champ Comp | arateur V             | aleur          |                                             |                               |                        |
|                      |                               |                   | Choisissez                 | ▼ Cho           | oisissez V            |                |                                             |                               |                        |
|                      |                               |                   |                            |                 |                       |                |                                             | J                             |                        |
| 1                    |                               |                   |                            |                 |                       |                |                                             |                               | Vider les filtres rech |
| /                    |                               |                   |                            |                 |                       |                |                                             |                               |                        |
| 1                    | Tri sélectionné : Aucun tri   | Voir 20 Total     | : 44 patients Nouveau pati | ient            |                       |                | Affichado do liólom                         | ont 1 à 20 cur 44 álámonta    | < < 1/3 >              |
| 1                    | This selection inc . Addantin | Voii 20 . 10ta    | . 44 palients Nouveau pati | lent            |                       |                | Allichage de Felem                          | ent 1 a 20 sul 44 elements    |                        |
|                      |                               |                   |                            |                 |                       |                |                                             |                               | Imprimer liste         |
| 1.                   |                               |                   |                            |                 |                       |                |                                             |                               |                        |
|                      | Choisissez • Pat              | tient 🔶           |                            | Né(e) le 🔶      | Référent du dossier 🔶 | IPP 🔶          | Informations                                | Situation<br>dossier/séjour 🔶 | Ville 🔶                |
|                      |                               |                   |                            |                 |                       |                | Séjour n°                                   | - 41                          |                        |
| 1                    |                               | ABOENDEALL Looped |                            | 02/07/1935      |                       | 200            | E 1 ( 1                                     | Séjour en cours               |                        |

Dans le bandeau de recherche en tapant les premières lettres du nom et en n'oubliant pas de cocher la case « décédés » et « séjour terminé »

## PRESENTATION GENERALE

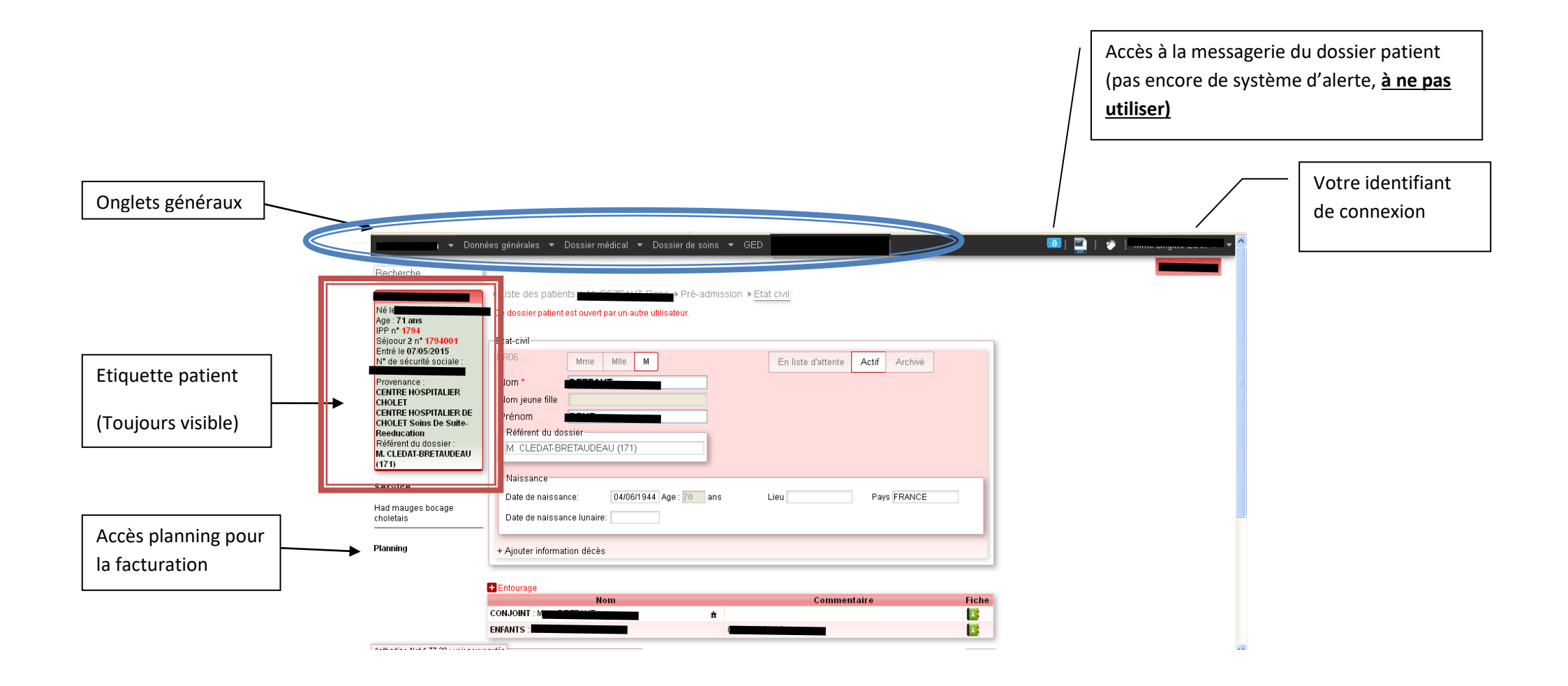

## (1) DONNEES GENERALES

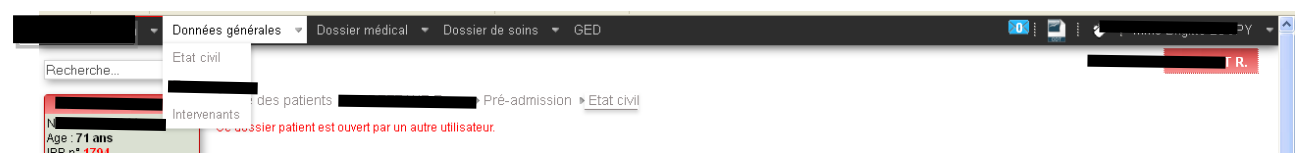

- ETAT CIVIL : vous y retrouverez l'adresse du patient, les informations administratives liées au patient (date de naissance, l'entourage) et les référents du dossier au sein de l'HAD MBC
- ⇒ INTERVENANTS : vous y trouverez l'ensemble des intervenants du patient. A noter que pour toutes questions par rapport à une intervention de l'un des professionnels, contacter l'HAD qui assure la mission de coordination.

#### $\Rightarrow$ (2) DOSSIER MEDICAL

| Diama Di                     | onnées générales 🔻 | Dossier médical 🔻 Do   | ossier de soins | ▼ GED |                    |       |         |   | 📧 į 📄 į | 🛷 🗄 M | J |  |
|------------------------------|--------------------|------------------------|-----------------|-------|--------------------|-------|---------|---|---------|-------|---|--|
| Séjoour 2 n° 1794001         | Etat-civil         | Pathologie, historique |                 |       |                    |       |         | 7 |         |       |   |  |
| N° de sécurité sociale :     | DR06               | Allergies, risques     |                 |       | En liste d'attente | Actif | Archivé |   |         |       |   |  |
| Provenance :                 | Nom *              | Suivi médical et IDECo |                 |       |                    |       |         |   |         |       |   |  |
| CENTRE HOSPITALIER<br>CHOLET | Nom jeune fill     | e Traitements          |                 |       |                    |       |         |   |         |       |   |  |

- ⇒ PATHOLOGIE, HISTORIQUE : vous y trouverez les antécédents, histoire de la maladie et contexte de la demande d'HAD
- ALLERGIES, RISQUES : vous y trouverez l'ensemble des allergies du patient (alimentaires, médicamenteuse,...) et des risques liés à la prise en charge (porteur d'une BMR, précautions spécifiques liées à une VVC,....)
- SUIVI MEDICALE ET IDECO : vous y trouverez les RPP (réunions pluri-professionnelles), suivi des médecins coordonnateurs ainsi que le suivi kiné.
- ⇒ TRAITEMENTS : vous y trouverez l'ensemble du traitement du patient pour un jour donné. (synthèse des différentes ordonnances)
- ⇒ PRESCRIPTIONS COMPLEMENTAIRES : vous y trouverez l'ensemble des prescriptions type (biologie, contention, ...) du patient.

# $\Rightarrow$ (3) DOSSIER DE SOINS

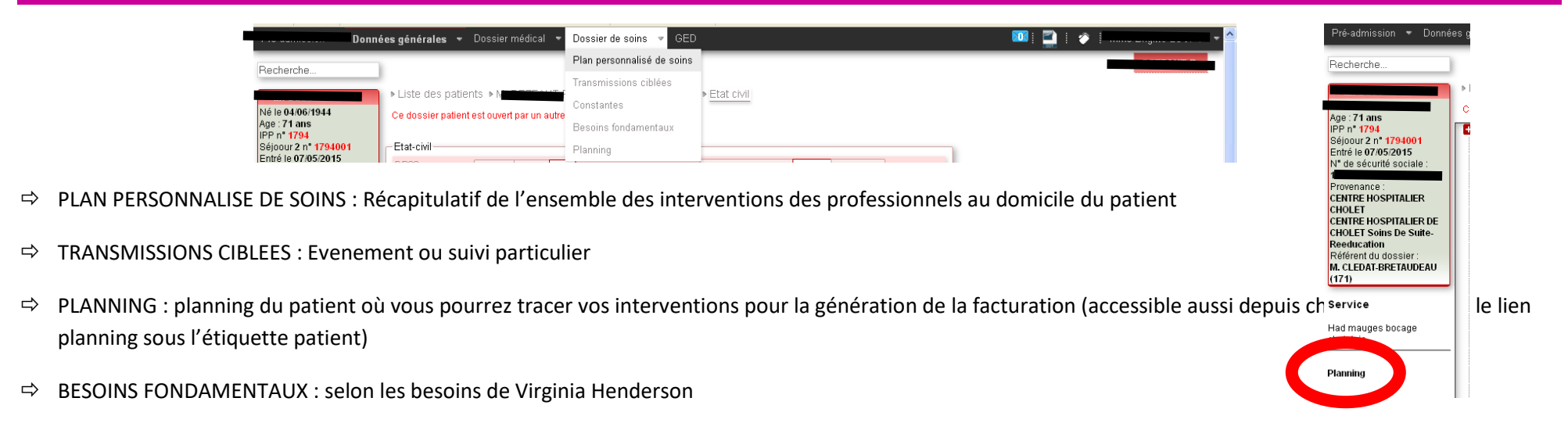

# $\Rightarrow (4) \text{ GED} = \text{GESTION ELECTRONIQUE DOCUMENTAIRE}$

Contient l'ensemble des scans des documents du patient : compte-rendu d'hospitalisation, prescription, résultat d'analyse biologique, séance kiné, ...

Cliquer sur l'onglet « Dossier de soins » puis « Planning » (vous pouvez afficher le planning par jour, par semaine ou par mois). Et cliquer sur un horaire, puis valider.

| Jour S | emaine Mois Aujourd'hui | Lundi 16 Novembre 2020           |
|--------|-------------------------|----------------------------------|
|        |                         | Lundi 16 Novembre 2020           |
|        |                         |                                  |
| 07:00  |                         |                                  |
|        |                         |                                  |
| 08:00  |                         |                                  |
|        |                         |                                  |
| 09:00  |                         | Création d'une séance            |
|        |                         |                                  |
| 10:00  |                         | Type évenement * RDV V           |
|        | 144-D0 11-20            | Intervenant * (Kinésithérapeute) |
| 11:00  |                         | Confirmez yous la selection 2    |
| 40.00  |                         | Du 16/11/2020 à 11:00            |
| 12:00  |                         | Au 16/11/2020 à 11:30            |
| 13.00  |                         |                                  |
| 13.00  |                         | Valider Annuler                  |
| 14:00  |                         |                                  |
|        |                         |                                  |
| 15:00  |                         |                                  |

Vous pouvez modifier la date et l'heure de la séance et changer le nom de l'intervenant. Ensuite cliquer sur « ajouter un soin ». Choisir l'AMK 13.

| Détail c | le la séance              |                                         |                     |                         |                                    |                       |                |                                |
|----------|---------------------------|-----------------------------------------|---------------------|-------------------------|------------------------------------|-----------------------|----------------|--------------------------------|
|          |                           |                                         |                     |                         |                                    |                       |                | Valider Retour                 |
|          |                           |                                         | La séance est en co | urs de création. Clique | z sur le bouton Valider pour termi | ner l'enregistrement. |                |                                |
| Rdv      |                           |                                         |                     |                         | Complément d'informa               | ations                |                |                                |
| Du       | *                         | 16/11/2020 à* 11:00                     | Durée *             | 00:30                   | Voiture                            | Créneau I             | horaire        | Temps salarié                  |
| Int      | ervenant *                | MENANTEAU Julien (Kinésithérapeute)     |                     |                         | Voiture personnelle                | Respecter             | r ce créneau 🗆 | Activité hors temps de travail |
| Ac       | compagnant                |                                         |                     |                         | Véhicule Choisisse                 | z V Heure déb         | but mini       |                                |
| Ac       | compagnant                |                                         |                     |                         | Temps de stationnem                | nent Heure in r       | maxi           |                                |
| De       | scription                 |                                         | Etat                | Prévue                  |                                    |                       |                |                                |
|          |                           |                                         | 11                  |                         | Coordonnées GPS                    | du début de séance    | Coordonnées G  | PS de validation de la séance  |
| Ind      | emnités kilométriques     |                                         |                     |                         |                                    |                       |                |                                |
| Con      | vention de l'intervenant  | IKP (acte par défaut car non renseigné) |                     |                         |                                    |                       |                |                                |
| Km       | au-delà du forfait pour c | ette séance                             |                     |                         |                                    |                       |                |                                |
|          |                           |                                         |                     |                         | -                                  |                       |                |                                |
| les act  | ions à réaliser           |                                         |                     |                         |                                    |                       |                |                                |
| Ajouter  | un soin Ajouter une é     | valuation Ajouter une constante         |                     |                         |                                    |                       |                |                                |
|          |                           |                                         |                     |                         |                                    |                       |                |                                |

Mettre un motif d'ajout, cliquer sur la coche verte à gauche de l'acte et cliquer sur « Valider ». <u>(Les déplacements sont comptabilisés automatiquement).</u> Une confirmation est demandée. Cliquer sur valider.

|     |                              |                                         |                            |                        |                  |                                         |                      | Valid                             | Jer Retou |
|-----|------------------------------|-----------------------------------------|----------------------------|------------------------|------------------|-----------------------------------------|----------------------|-----------------------------------|-----------|
|     |                              |                                         | La séance est en co        | urs de création. Cliqu | ez sur le boutor | Valider pour terminer l'enregistrement. |                      |                                   |           |
|     | Rdv                          |                                         |                            |                        |                  |                                         |                      |                                   |           |
|     | Du *                         | 16/11/2020 à* 14:00                     | Durée *                    | 00:30                  | ×                | /oiture                                 | Créneau horaire      | Temps salarié                     |           |
|     | Intervenant *                | MENANTEAU Julien (Kinésithérapeute)     |                            |                        | N N              | /oiture personnelle                     | Respecter ce créneau | Activité hors temps de travail    |           |
|     | Accompagnant                 |                                         |                            |                        | 1                | (éhicule Choisissez ✓                   | Heure début mini     |                                   |           |
|     | Accompagnant                 |                                         |                            |                        | 1                | emps de stationnement                   |                      |                                   |           |
|     | Description                  | [                                       | Etat                       | Prévue                 |                  | coordonnées GPS du début de séance      | Coordonnée           | es GPS de validation de la séance |           |
|     |                              |                                         |                            |                        |                  |                                         |                      |                                   |           |
|     | Indemnités kilométriques     |                                         |                            |                        |                  |                                         |                      |                                   |           |
|     | Convention de l'intervenant  | IKP (acte par défaut car non renseigné) |                            |                        |                  |                                         |                      |                                   |           |
|     | Km au-delà du forfait pour c | ette séance                             |                            |                        |                  |                                         |                      |                                   |           |
|     |                              |                                         |                            |                        |                  |                                         |                      |                                   |           |
| es  | actions à réaliser           |                                         |                            |                        |                  |                                         |                      |                                   |           |
| Ajo | uter un soin Ajouter une é   | Ajouter une constante                   |                            |                        |                  |                                         |                      |                                   |           |
|     | Actes                        |                                         | Description / Justificatif |                        |                  |                                         |                      | E                                 | itat      |
| -)  | Amk 13 (AMK 13 00)           | ~                                       | Non renseigné              |                        |                  |                                         |                      | ~                                 |           |
| _   |                              |                                         |                            |                        |                  |                                         |                      |                                   |           |

## AJOUTER UN SUIVI KINE

Cliquer sur l'onglet « Dossier médical » puis « Suivi médical et IDECo », puis sur « Suivi kiné ».

| RPP Suivis médecins automation Suivis psy Anti-Attingens Suivis kiné Suivis kiné Suivis ki |
|----------------------------------------------------------------------------------------------------|
| Suivis kiné                                                                                                    |
| + Critères de recherche                                                                                                    |
| Ajouter un suivi Tri sélectionné : Aucun tri Voir 5 🗸 Total : 0 résultat                                                                                                    |

Cliquer sur « ajouter un suivi, choisir la forme du suivi (suivi kiné) et noter votre suivi et enregistrer.

| Suivis kiné                                                               |                  |                   |                                                                                                    |
|---------------------------------------------------------------------------|------------------|-------------------|----------------------------------------------------------------------------------------------------|
|                                                                           |                  |                   | Enregistrer Quitter Enregistrer et imprimer                                                                                                    |
|                                                                           |                  |                   | Ajouter une pièce jointe après la validati                                                                                                    |
| Créé par l le 16/11/2020 à 14:48                                          |                  |                   |                                                                                                    |
| Date du suivi le 16/11/2020 à 14:48 Durée                                 |                  |                   |                                                                                                    |
| Dossier de demande : du 17/12/2019 au 21/03/2020 (entrée le 20/12/2019) 🗸 |                  |                   |                                                                                                    |
| Forme du suivi Sélectionnez un type 🗸 Sens Choisissez un sens 🗸 🔿 Prévisi | ionnel 🖲 Réalisé |                   |                                                                                                    |
| Participants                                                              |                  |                   |                                                                                                    |
| Personnels du service                                                     | Patient          | Entourage         | Intervenants extérieurs                                                                                                    |
| Tout sélectionner  TDE coordinatrice(teur))  (Médecin coordonnateur)      | Mme              | Tout sélectionner | Tout sélectionner       Duzauges (LABORATOIRE)       Pouzauges (LABORATOIRE)       PHARMACIEN)       I       I   < |
| litre                                                                     |                  |                   |                                                                                                    |
| Sélectionnez un titre                                                     |                  |                   |                                                                                                    |

Contenu public